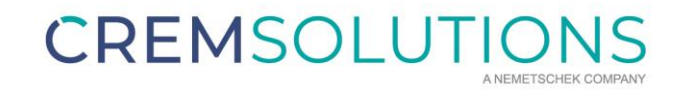

# DOKUMENTATION

Webservice DATEV-Buchungsdatenservice Voraussetzungen und Einrichtung

## Webservice DATEV-Buchungsdatenservice

| 1. | Voraussetzungen zum DATEV-Buchungsdatenservice                        | 3 |
|----|-----------------------------------------------------------------------|---|
| 2. | Bestellung und Registrierung des DATEV-Buchungsdatenservice           | 3 |
| 3. | Initialisierung des Webservice vor der ersten Übertragung mit iX-Haus | 4 |

#### 1. Voraussetzungen zum DATEV-Buchungsdatenservice

Dieses Dokument erläutert die Voraussetzungen zum iX-Haus Lizenzmodul DATEV-Buchungsdatenservice und unterstützt bei der Einrichtung. Das iX-Haus Lizenzmodul DATEV-Buchungsdatenservice benötigt mindestens das Release iX-Haus 20.24.0 inkl. der DATEV-Premium-Exportschnittstelle.

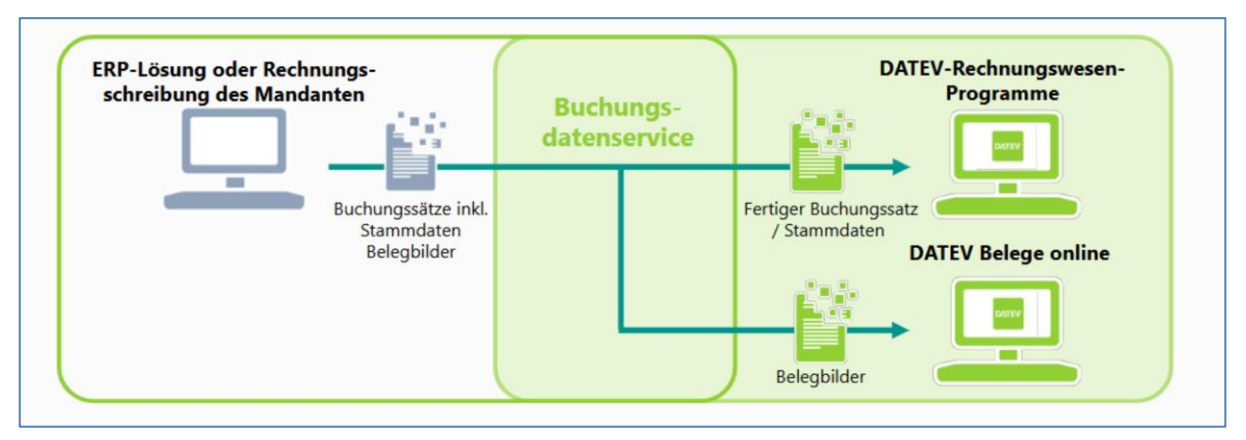

Abb. 1: Schema zur Übertragung von Buchungsstapel und Belegen über den DATEV-Buchungsdatenservice

#### 2. Bestellung und Registrierung des DATEV-Buchungsdatenservice

Zur Bestellung und Einrichtung des DATEV-Buchungsdatenservices stellt DATEV zahlreiche Hilfeseiten und Videoanleitungen zur Verfügung.

Die Bestellung und Einrichtung erfolgt über die MyDATEV Mandantenregistrierung entweder durch Steuerberatungskanzleien, https://apps.datev.de/help-center/documents/1007329, https://apps.datev.de/help-center/documents/1022677 oder durch Mandanten im mitgliedsgebundenen Mandantengeschäft, welche selbst ein DATEV-Rechnungswesen-Programm im Einsatz haben.

Die Bestellung des DATEV-Buchungsdatenservices erfolgt für eine mandantengenutzte Beraternummer pro Mandantennummer. Zur Schnittstellenautorisierung bzw. zum Übertrag der Daten ist ein DATEV-Zugangsmedium mit den Rechten für den DATEV-Buchungsdatenservice (z. B. der Myldentity Stick) erforderlich.

Über die Seite <u>https://www.datev.de/web/de/mydatev/datev-datenservices/buchungsdatenservice-einrichten/</u> bietet das DATEV-Partner-Onboarding weitere Unterstützung und Informationen zu den DATEV-Datenservices, zum DATEV-Marktplatz und zur Einrichtung der Schnittstelle über die MyDATEV Mandantenregistrierung an. Buchen Sie dort einen Termin für ein kostenfreies Online-Gruppen-Training.

Bei Bedarf können die DATEV-Datenservices individuell in Ihren DATEV-Programmen eingerichtet werden. Buchen Sie dafür einen Einzel-Einrichtungstermin (kostenpflichtig).

Unterstützung zur Bestellung des Buchungsdatenservice inkl. einer Videoanleitung: https://www.datev.de/web/de/mydatev/datev-datenservices/buchungsdatenservice-einrichten/

DATEV-Buchungsdatenservice als Kanzlei bestellen und einrichten – DATEV-Hilfe-Center: https://apps.datev.de/help-center/documents/1037208

Allgemeine Informationen zum Buchungsdatenservice im DATEV-Shop: https://www.datev.de/web/de/datev-shop/91000-buchungsdatenservice/

### 3. Initialisierung des Webservice vor der ersten Übertragung mit iX-Haus

Vor dem ersten Aufruf der DATEV-Exportschnittstelle aus iX-Haus muss unter iX-Haus plus in der Schnittstellenadministration die Schnittstelle DATEV Buchungsdatenservice (Webservice) per Doppelkick aufgerufen werden.

Mit dem grünen Haken kann der neue Übertragungsdialog im Testmodus geöffnet werden. Dort muss über den Schalter verbd. Anwendungen der Webservice einmalig gestartet werden.

Nach der Anmeldung beim Webservice erscheint eine Aufstellung der verbundenen Anwendungen. Diese kann geschlossen werden und der iX-Haus Dialog kann ebenfalls verlassen werden. An dieser Stelle ist sichergestellt, dass die Kommunikation mit DATEV funktioniert.

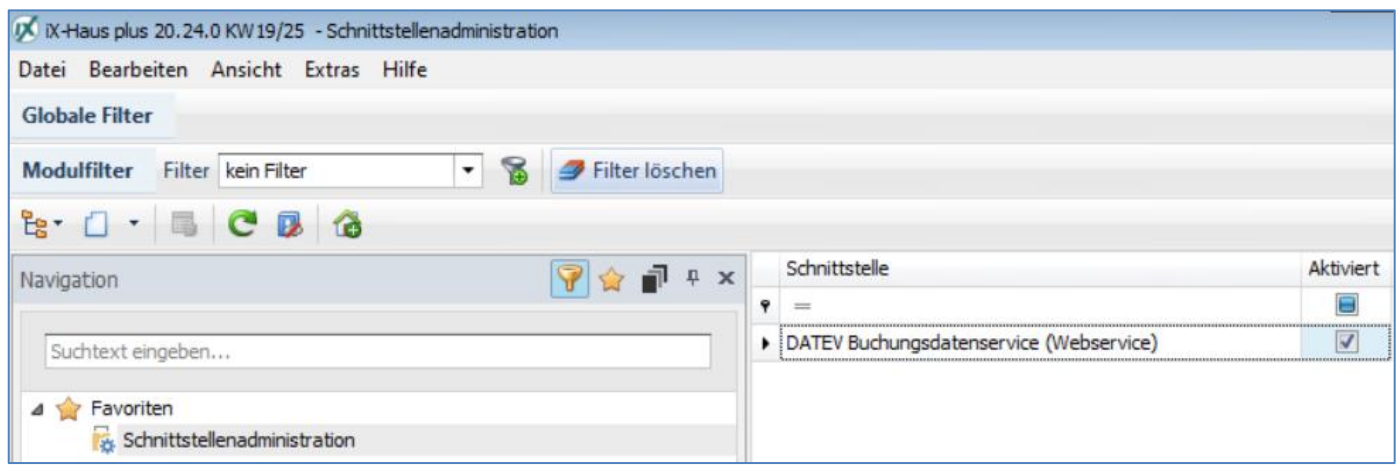

Abb. 2: Schnittstellenadministration iX-Haus plus mit dem Eintrag DATEV Buchungsdatenservice (Webservice)

| 🙀 Schnittstellenadministra                     | tion                                    |             |  |  |  |  |  |  |  |
|------------------------------------------------|-----------------------------------------|-------------|--|--|--|--|--|--|--|
| Datei Bearbeiten Ans                           | sicht E                                 | xtras Hilfe |  |  |  |  |  |  |  |
| E P V                                          | C D                                     |             |  |  |  |  |  |  |  |
| Schnittstellenadmi DATEV-Datenservices starten |                                         |             |  |  |  |  |  |  |  |
| Schnittstellentyp:<br>Aktiviert                | DATEV Buchungsdatenservice (Webservice) |             |  |  |  |  |  |  |  |
| Login Redirect Port                            | 8081                                    |             |  |  |  |  |  |  |  |

Abb.3: Register "Einstellungen" und der Haken zum Aufruf des Kommunikationsdialogs

| 🐼 iX-Haus DATEV Buchung | sdatenservice (Webservice) |                         |         |                                    |                | -       |            | × |
|-------------------------|----------------------------|-------------------------|---------|------------------------------------|----------------|---------|------------|---|
| Anmelden                | Dateiversand starten       | Berater-/ Mandant Nr.:- |         | Verbindungsstatus: nicht verbunden |                |         |            |   |
| Abmelden                | Verbindung prüfen          | Daten ändern            | Support | Modus: Echtsystem                  | Modus wechseln |         | DATEV      |   |
| Verbd. Anwendungen      |                            |                         |         |                                    |                | DATEV-N | larktplatz |   |
|                         |                            |                         |         |                                    |                | PARTN   | ER         | * |
|                         |                            |                         |         |                                    |                |         |            |   |
|                         |                            |                         |         |                                    |                |         |            |   |
|                         |                            |                         |         |                                    |                |         |            |   |
|                         |                            |                         |         |                                    | (              |         |            |   |

Abb. 4: Kommunikationsdialog iX-Haus DATEV Buchungsdatenservice (Webservice)